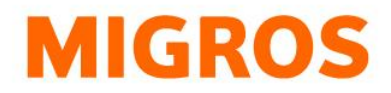

## **Reimposta password TGIS**

Vai alla nostra homepage <u>https://www.logistiktransport.ch/it/mtm</u> e clicca sul pulsante del "Login per partner".

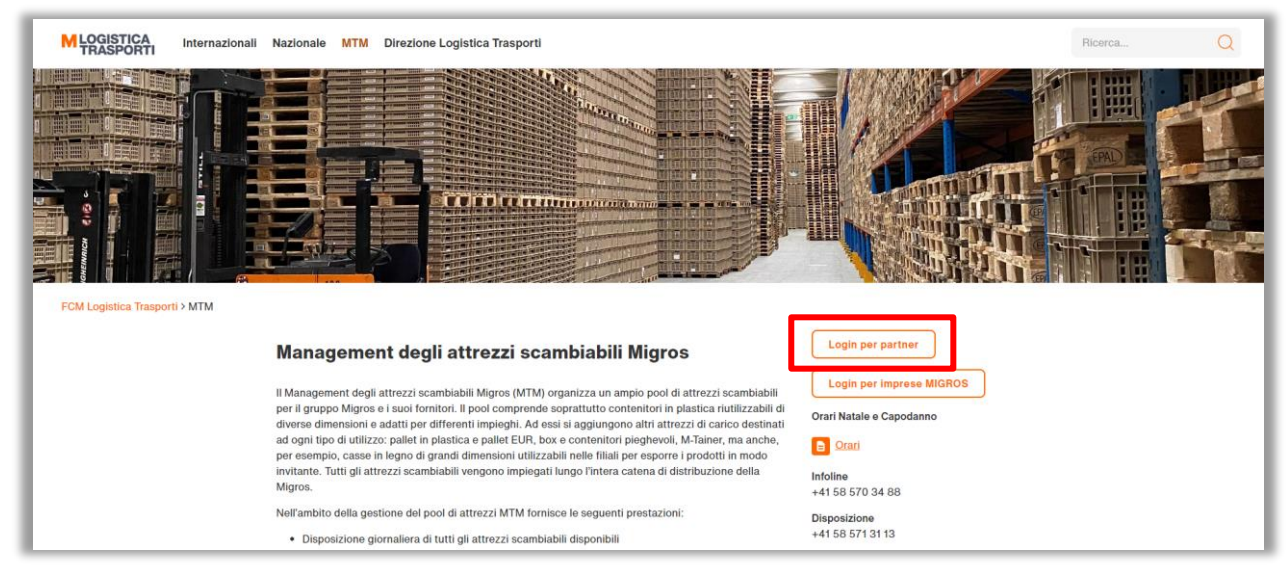

Clicca quindi nella videata successiva sul link "Reimposta password".

| ccedere ai propri moduli Inet |
|-------------------------------|
| Nome utente                   |
| Password                      |
| Login                         |
| Reimposta password            |
|                               |

Nella videata successiva inserisci i tuoi dati utente (ad es. tgv-777xxxxx) e clicca sul pulsante "Invia".

| Reimposta password                                  | l |
|-----------------------------------------------------|---|
| Per reimpostare la password inserire il nome utente | I |
| Nome utente                                         |   |
| Invia                                               | l |
|                                                     |   |

Al termine ricevi una e-mail che ti informa che per l'utente in questione è stata richiesta la reimpostazione della password. Clicca sul link contenuto nella e-mail e indica ora la password che desideri.

Federazione delle cooperative Migros Logistica Trasporti Limmatstrasse 152 Casella postale CH-8031 Zurigo 
 Infoline
 +41 (0)58 570 34 88

 Disposition
 +41 (0)58 571 31 13

 E-Mail
 mtm@mgb.ch

 www.logistiktransport.ch
 www.migros.ch

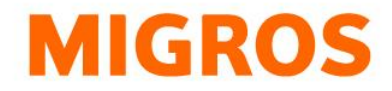

Per garantire che la tua password sia conforme, assicurati che tutti i criteri elencati nella pagina a destra siano spuntati. Clicca poi su "Invia".

| ••••• | <ul> <li>Lunghezza minima di 8 caratteri.</li> </ul> |
|-------|------------------------------------------------------|
|       | ✓ Almeno 1 lettera/e minuscola/e.                    |
| ••••• | ✓ Almeno 1 lettera/e maiuscola/e.                    |
|       | ✓ Almeno 1 numero/i.                                 |
| Invia | 💙 Almeno 1 caratteri speciali.                       |

Se la modifica della password è avvenuta con successo, il sistema invia la seguente conferma:

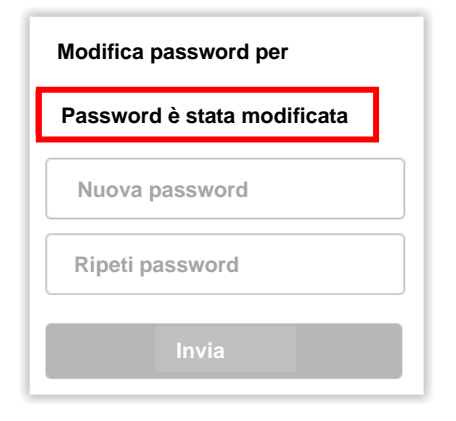

Torna alla nostra homepage <u>https://www.logistiktransport.ch/it/mtm</u>, clicca sul pulsante del login TGIS e accedi con la tua nuova password.

 Infoline
 +41 (0)58 570 34 88

 Disposition
 +41 (0)58 571 31 13

 E-Mail
 mtm@mgb.ch

 www.logistiktransport.-br
 wtww.migros.ch